本文主要描述用户如何从阿里云市场购买、使用石原子公司的 StoneDB (HTAP) 数据库产品。

### 1、购买

#### 1.1 找到商品

通过阿里云官网的云市场类目进入云市场首页,搜索 StoneDB,即可发现产品,如下图:

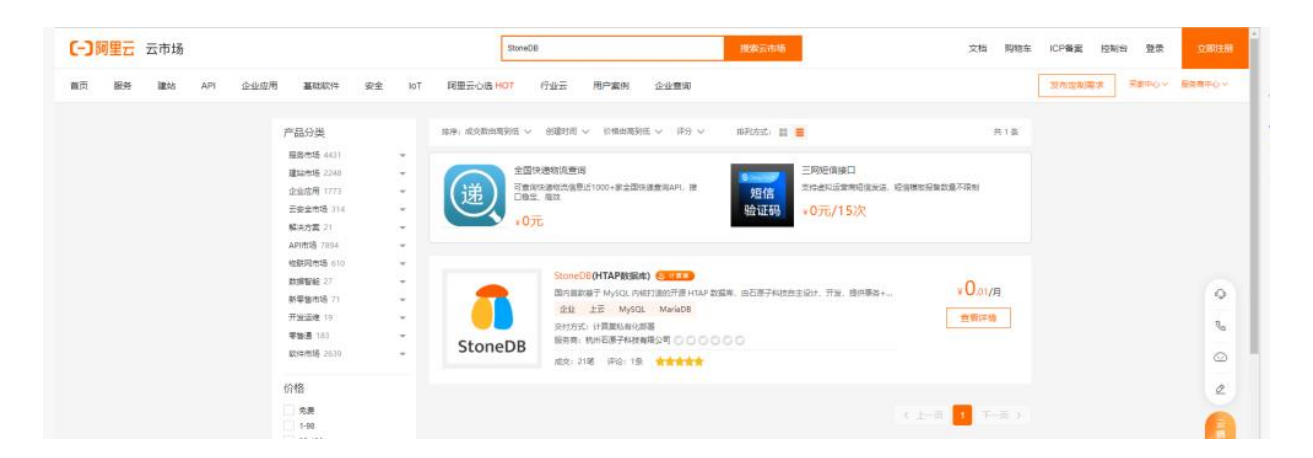

### 1.2 选择规格

点击云市场的商品,进入 StoneDB 商品详情页,在商品详情页可以选择需要购买的 StoneDB 规格、期限和所属部署区域。

选择完成后点击购买,如果没有登录请根据阿里云的引导或者用支付宝/淘宝 APP 扫一扫完成 登录,点击购买成功后将进入规格配置界面。

| ○ 阿里云 云市场 創品人外部目 使素云市场                                                                                                    | 文档 购物车 ICP音囊 控制台                                                               |
|----------------------------------------------------------------------------------------------------|--------------------------------------------------------------------------------|
| 首页 脱势 建枯 API 企业应用 基础软件 安全 IoT 阿里云心造 HOT 行业云 用户案例 企业重调                                                                                                    | 没布定刺覆求 天家中心 ※ 級务商中心 >>                                                         |
| ○市場種菜 > 会部分員 > 取得市場 > 取得用                                                                                                    |                                                                                |
| StoneDB(HTAP数据库)(1011年)     StoneDB(HTAP数据库)(1011年)     StoneDB(HTAP数据库)(1011年)     StoneDB(HTAP数据库)(1011年)     国内有家基子 いららし 内統打造的开源 HTAP 数据库,由古原子科技自主设计,开发,提供事等+分析负载-体化器     いわに、業者 MySQL Motific All MySQL Motific All MySQL 生の意思。     いわに、業者 MySQL Motific All MySQL 生の意思。 | #8周子科技制限公司<br>R: 政治性格<br>0000<br>R2 <b>(知見多产品):4</b> ]                         |
| th18: ¥ <b>0.01</b><br>送180万(50): 23時 新報: xudi<br>統語: ¥0.01 用小時2: 5 ★★★★★                                                                                                    | posocoz ¥15804<br>n©stoneatom.com                                              |
| 交付方式: 计算斯和有化部署 ① 超议经证可                                                                                                    | リ接配以下商品                                                                        |
| 表報版本:<br>本記版前(CPU-2005内存-50005存在)<br>新版版(CPU-1005内存-50005存在)<br>新版版(CPU-1005内存-100005存在)<br>新版版(CPU-1005内存-100005存在)                                                                                                    | select08 Gloud 哀聲生<br>Select08 Cloud 哀聲于<br>Appche Doris 内紙、銀行<br>¥0 起         |
| ■1985年(15CPU-128GB内得-5000CBF/HB)<br>周天田子社(11月) 2个月 3个月 4个月 5个月 6个月 7个月 6个月 9个月                                                                                                    | - 武明年108年275年<br>日 三田道本 100月2755年<br>タ 王田道本 100月2755年<br>タ 王田道本<br>メ14220日<br> |
|                                                                                                    | AtomOsta (全型振安部<br>AtomOsta 高一市立公式会<br>電気電気能変成会が高<br>¥ 4000 総合                 |
| UDWAR (20)                                                                                                    | (現現云<br>(京治天道一切満足元)、 云原<br>生、(正元の公式意志南京ホ<br>Xの 44                              |
| 服务保障 ● 指保文局 ● 不支持5天元程由退款 ● 受出局式间证品质 ● 数为全理监管<br>请应该下交易 90%的第三、54%、完全正规功由该下交易等30                                                                                                    | 本马庸缺/編崩特契/木马_<br>村河間語芸芸会主心。古<br>教師辺に設計管理デアル。                                   |
| 南昌洋橋 南昌价格 都户案例 使用细离 用户评论(1)                                                                                                    | ¥10起<br>阿亚云RDS CUI用(高质                                                         |

#### 1.3 配置

进入配置页,界面展示如下:

| (-) | 理云 | 云市场 |     |          |                         |                   |                | 3750                        | . ASIES           |                 |                    | 搜索云市场   |        |        |                                              |                   | 文档 购物 | ii IC | P偏震 拉纳          |        |
|-----|----|-----|-----|----------|-------------------------|-------------------|----------------|-----------------------------|-------------------|-----------------|--------------------|---------|--------|--------|----------------------------------------------|-------------------|-------|-------|-----------------|--------|
| 首页  | 服务 | 建始  | API | 企业应用     | 基础软件                    | 安全                | IoT            | 阿里云心法 HOT                   | 行业表               | 用户室例            | 企业置调               |         |        |        |                                              |                   | 发布定制  | 憲求    | 実家中心~           | 服务廃中心~ |
|     |    |     |     | 确        | 认订单                     |                   |                |                             |                   |                 |                    |         |        |        |                                              |                   |       |       |                 |        |
|     |    |     |     |          |                         | 确认订               | *              |                             |                   | 澎               | 服变付方式              |         |        |        | 支付成功                                         |                   |       |       |                 |        |
|     |    |     |     | 我        | 的订单                     |                   |                |                             |                   |                 |                    |         |        |        |                                              |                   |       |       |                 |        |
|     |    |     |     |          | 产品名称                    |                   |                |                             |                   |                 | 付费方式               | 购买周期    | 政量     | 优惠券    | 促納                                           | 资源                |       |       |                 |        |
|     |    |     |     |          | StoneDB(HTA<br>套帽版本: 体) | P数据库)<br>应版(1CPU。 | 2GB内有          | F+50GB存储)                   |                   |                 | 周期购买               | 1个月     | 1      | 无      | 无                                            | 0.01元             |       |       |                 |        |
|     |    |     |     |          |                         |                   |                |                             |                   |                 |                    |         |        |        |                                              |                   |       |       |                 | 0      |
|     |    |     |     | d        | 计算巢私有化                  | 部署软件              | 202            |                             |                   |                 |                    |         |        |        |                                              |                   |       |       |                 | B      |
|     |    |     |     | 想进       | 9买的软件为私<br>亏扣除。以下为i     | 有化部署软件<br>配置信息和新  | キ,购买加<br>页估价格化 | S按ISV在计算巢中给您<br>自思,不包含在支付总易 | 设置的资源单<br>E用内,仅供3 | 进行私有化部署<br>思参考。 | ),该部署动作需要惩         | 支付对应的云谱 | 原豊用,系統 | 克会按照您实 | 原耗费的资源                                       | 影量在您的账户余额中        |       | NT:   | 日本场的満意さ         |        |
|     |    |     |     |          |                         |                   |                |                             |                   |                 |                    |         |        | ± ± ≡  |                                              | 必填1/7 全部2/        | 8     | Ŷ     | ☆☆☆☆<br>近期不再組示8 |        |
|     |    |     |     |          | SHL                     |                   |                |                             |                   |                 |                    |         |        |        | • 75%                                        | Ų                 |       |       |                 | 云植大    |
|     |    |     |     |          | ¥东1 (杭州)                |                   |                |                             |                   | ~               |                    |         |        | ^      | 基本配置<br>· ECS交換f                             | 可用区 🗙             |       |       |                 | 2      |
|     |    |     |     | <b>a</b> | 暫选择 ヘ                   |                   |                |                             |                   |                 |                    |         |        |        | <ul> <li>         ·</li></ul>                | 実例D ×             |       |       |                 |        |
|     |    |     |     |          |                         |                   |                |                             |                   | 体验版(<br>裏用發信:-  | 0                  |         |        |        | 实例配置<br>付要规型<br>• 部署形式<br>• 实例名称<br>• 登录密码(6 | X<br>CS, StaneDB) |       |       |                 |        |
|     |    |     |     |          | 实例例                     | 型                 |                |                             | ecs.s6-c1m2.s     | small (共享标准型    | s6, 1 vCPU, 2 GiB) |         |        |        |                                              |                   |       |       |                 |        |
|     |    |     |     |          | 数摄盘》                    | 迅                 |                |                             |                   | cloud_ess       | 1                  |         |        |        |                                              |                   |       |       |                 |        |
|     |    |     |     |          | 10-12 m-1-1             | 00181             |                |                             |                   | 50              |                    |         |        |        |                                              |                   |       |       |                 |        |

根据右侧的填写引导条,需要分别填写基本配置如下图,根据客户的实际情况填写地域、基本 配置、实例配置:

• 地域:填写 StoneDB 需要部署的区域

- 基本配置: ECS 交换区可用区、现有 VPC 的实例 ID、网络交换机 ID。若无,可根据每个选 项右边引导条新建
- 实例配置:
  - 付费类型:按量付费和包月包年两种,指的是运行 StoneDB 对应的云计算资源的付费

     类型
  - o 实例名称:购买成功后部署的实例名称
  - O 登录密码(ECS、StoneDB):访问StoneDB数据库实例stonedb账号的密码和ESC
     root用户密码,请牢记,后续登录StoneDB实例和切换ECS服务器root用户,会使用到。

如下图所示:

|                                                                          |                                                                      | 14 14 1 = 17 AVEN AVEN        |          |
|--------------------------------------------------------------------------|----------------------------------------------------------------------|-------------------------------|----------|
|                                                                          |                                                                      | <ul> <li>・地域</li> </ul>       |          |
| 数据叠大小(GIB)                                                               | 50                                                                   | <ul> <li>基本配置</li> </ul>      |          |
|                                                                          |                                                                      | ● ECS交换机可用区 🗸                 |          |
|                                                                          |                                                                      | <ul> <li>現有VPC的安例D</li> </ul> |          |
|                                                                          |                                                                      | <ul> <li>网络交换机D</li> </ul>    |          |
| 基本配置へ                                                                    |                                                                      | <ul> <li>实例配置</li> </ul>      |          |
| • ECS支援机可用区                                                              |                                                                      | 付請與型                          |          |
| 可用区H                                                                     |                                                                      | <ul> <li>部署形式</li> </ul>      |          |
| 可用区配置决定了新建ECS实例的可用                                                       | R区。此外,如果您远择已有墓础资源配置,仅能远到该可用区下的交换机。                                   | <ul> <li>第四名称</li> </ul>      |          |
| - The polychin                                                           |                                                                      | ● 肇景密码(ECS、StoneDB) ✓         |          |
| • DIMPRODISIO                                                            | 0 (Territoria)                                                       | 4                             |          |
| vpc-op15.suo/6250wdgfq3vd / pola                                         | G Barterio C                                                         |                               |          |
| 如我不到VPC.请切换地域。                                                           |                                                                      |                               | 0        |
| · Eliminated up                                                          |                                                                      |                               |          |
| <ul> <li>Pointsceretato</li> <li>vasu-britt@M0x7M58amab / 立時初</li> </ul> | 1 CP ARRESPAN IN                                                     |                               | C.       |
| 現象図線の線和絵葉創の                                                              | o maximum                                                            |                               | 0        |
| NO 10112010000000000000000000000000000000                                |                                                                      |                               |          |
|                                                                          |                                                                      |                               | Ø        |
| · · · · · · · · · · · · · · · · · · ·                                    |                                                                      |                               |          |
| DATISTICAL AND                                                           |                                                                      |                               | 云柄       |
| 付费类型                                                                     |                                                                      |                               | 大        |
| 按量付募                                                                     | ~                                                                    |                               |          |
| <ul> <li>部期形式</li> </ul>                                                 |                                                                      |                               |          |
| ○ 単机 ● 一主一番                                                              |                                                                      |                               |          |
| ~ <b>~</b>                                                               |                                                                      |                               |          |
| • 实例名称                                                                   |                                                                      |                               |          |
| stonedb-test                                                             |                                                                      |                               |          |
| 实例名称和Hostname,长度2-30,只能                                                  | 58.含大写字母、小写字母、数字和中划线-                                                |                               |          |
| • 整要密码(ECS, StoneDB)                                                     |                                                                      |                               |          |
|                                                                          | ø                                                                    |                               |          |
| 登录密码(StoneOB 登录用户: stonedb                                               | 3),长虚8-30, 必须包含三项 (大写字母、小写字母、数字、 ()~4@\$\$%^\$**=18[],*◇, %中的特殊符号) 。 |                               |          |
|                                                                          |                                                                      |                               |          |
|                                                                          |                                                                      |                               | G        |
| 按量購用:¥0.794 小时 農用明細                                                      |                                                                      |                               | <u> </u> |

### 1.4 核对价格信息

在配置页完成地域、基本配置、实例配置后,阿里云将计算对应的云计算资源价格,如下图所示:

|                                                                       |                                                  |                                                 | ▲ 基本配置                   |     |
|-----------------------------------------------------------------------|--------------------------------------------------|-------------------------------------------------|--------------------------|-----|
| 实例配置 ヘ                                                                |                                                  |                                                 | * ECS交换机可用区              |     |
| (1) 二 (1)                                                             |                                                  |                                                 | ■ 现有VPC的实例ID             |     |
| 1) 御天皇                                                                |                                                  |                                                 | * 网络交换机ID                |     |
| 按運行器                                                                  |                                                  | ~                                               | ▲ 实例配置                   |     |
| • 部署形式                                                                |                                                  |                                                 | 付赛英型                     |     |
| ○ 单机 ● 一主一番                                                           |                                                  |                                                 | * 部署形式                   |     |
| 1993 St. AV Dec                                                       |                                                  |                                                 | <ul> <li>实例名称</li> </ul> |     |
| • 與何合称                                                                |                                                  |                                                 | ★ 登录密码(ECS. Stor         | neD |
| stonedb-test                                                          |                                                  |                                                 | 4                        |     |
|                                                                       |                                                  |                                                 |                          |     |
|                                                                       |                                                  |                                                 |                          |     |
|                                                                       |                                                  | ø                                               |                          |     |
| <br>登录密码(StoneDB 登录用户: s                                              | stonedb),长虞8-30,必须包含三项(大写字母、小                    | ø<br>写字母、数字、()'~(@#\$%^&*+=\{\];;;*~,?/中的特殊符号)。 |                          |     |
| <br>登录密码(StoneDB 登录用户: s                                              | stonedb),长度B-30,必须包含三项(大写字母、小                    | ø<br>写字母、数字、()~4@#5%^&**=100;~~~,?/中的特殊符号)。     |                          |     |
| <br>登录密码(StoneDB 登录用户: s                                              | slonedb),长度8-30,必须包含二项(大写字母、小                    | Ø<br>写字母、数字、()~+(@#\$%^&*_→=100;~◇,?)中的特殊符号)。   |                          |     |
| <br>登录电码(StoneDB 登录用户:s<br>按量费用:¥0.794 /小时 奠                          | stonedb),长度8-30、必须包含三项(大写字母、小<br>1 <b>月19</b> 9组 | Ø<br>写字母、数字、()~+@#\$%^&*_+=100;~↔,?)中的特殊符号)。    |                          |     |
| ******<br>登录密码(StoneDB 登录用户:s<br>按量费用: ¥0.794 /小时 奠                   | stonedb),长度8-30、必须包含三项(大写字母、小<br>1用時間            | ø<br>写字母、数字、()~+@#\$%^&*_→=100;~◇,?)中的特殊符号)。    |                          |     |
| <br>登录密码(StoneDB 登录用户:s<br>按量费用:¥0.794 小时 奠<br>条注:                    | stonedb),长度8-30、必须包含三项(大写字母、小<br>1用時間            | ø<br>写字母、数字、()~+@#\$%^&*_→=100;~◇,?)中的特殊符号)。    |                          |     |
| ·······<br>현공초码(StoneDB 현공用户: s<br>按量費用: ¥0.794 /小时 奠<br>督注           | stonedb),长度8-30、必须包含三项(大写字母、小<br>1用時間            | ø<br>写字母、数字、(/~4@#\$%^&*_+=100;*↔,7/中的特殊符号)。    |                          |     |
| 登录审码(StoneDB 登录用户:s      按量费用:¥0.794 /小时 奠      留注      窗班写订单曲注,用200字 | stanedb),长度8-30,必须包含三项(大写字母、小<br><b>月明明</b>      | ø<br>写字母、数字、()'-1@#\$%^&*_→=(00;*~>,7/中的特殊符号)。  |                          |     |

# 1.5 下单付款

在配置页确定信息无误后,点击页面最下方的前往支付

|                                                                                           | • 部署形式 🗸               |
|-------------------------------------------------------------------------------------------|------------------------|
| 景密码(StoneDB 登录用户: stonedb),长度8-30,必须包含三项(大写字母、小写字母、数字、()"→@#\$%^&"_++4(0[);'+>,7)中的特殊符号)。 | * 实例名称 🛛 🗸             |
|                                                                                           | ▲ 整要密码(ECS, StoneDB) ✓ |
|                                                                                           | 4                      |
| ■ 2013年11日1日1日1日1日1日1日1日1日1日1日1日1日1日1日1日1日1日                                              |                        |
|                                                                                           |                        |
| ±                                                                                         |                        |
| L                                                                                         |                        |
| 虚顺可订单曲注,限200字                                                                             |                        |
|                                                                                           | 0/200                  |
|                                                                                           | 0/200                  |
|                                                                                           |                        |
| 劇提示                                                                                       |                        |
| 为了计程务查下通理经历外运业,提供查讨能需要从何应通至业俱节、下单后归处理实大计论体强体提供查用于非少灾通。                                    |                        |
| 我同意雪如服务商员的联系方式                                                                            |                        |
| 需要服务商开具发票的商品,如发票金额 <= 200元,服务商将默认到付快递。                                                    |                        |
|                                                                                           |                        |
|                                                                                           |                        |
|                                                                                           |                        |
| 软件器                                                                                       |                        |

× ■ 2 = 0 = 2 = 0

展示订单支付界面

| 去市场订单交对方式已升级,边缘重作通"微制成项重进行交对,资金将重要付款调度做的监察所作。               |    |           |       |
|-------------------------------------------------------------|----|-----------|-------|
| 得支付订单                                                       |    |           | .01 ~ |
| (7#9 PB RE                                                  | 設量 | 时长    总家  | ŧ     |
| 2182181950822 Store08(HT4P数编章)                              | 1  | 1 个月 ¥0.0 |       |
| 使用余额 使用称个余数420 (当此称个余数 + 99.36) 元 如果总有正在把用中的估计是产品。请保证有定等余额。 |    | HEHI: ¥0  | .00   |
| 兼他方式支付                                                      |    | 支付: ¥0    | .01 × |
|                                                             |    |           |       |
|                                                             |    |           |       |
|                                                             |    |           |       |
|                                                             |    |           |       |
|                                                             |    |           |       |
|                                                             |    |           |       |
|                                                             |    |           |       |

| -)阿里云 |                                                                                                    |                                             |                       |                     | 開 いまた 二単 | 新宾 简: |  |  |  |  |
|-------|----------------------------------------------------------------------------------------------------|---------------------------------------------|-----------------------|---------------------|----------|-------|--|--|--|--|
|       | 1 納以订单 —————                                                                                                   |                                             |                       | → 支付完成              |          |       |  |  |  |  |
|       | <ul> <li>         ・ の 務審, 支付成功!         図1際的機能正在時分开番中,一般需要1.6分钟。     </li> <li>         TGT解除的     </li> </ul> |                                             |                       |                     |          |       |  |  |  |  |
|       | ● 手利菌電洗液<br>会同申请 消費记录 素取发展<br>操作指摘<br>取作市场、描述包服务器配置、建筑、管理监控、应用开发单个性化需求。                                        |                                             |                       |                     |          |       |  |  |  |  |
|       |                                                                                                    |                                             |                       |                     |          |       |  |  |  |  |
|       | <ol> <li>工具处壳因下数安装,请在该商品的营进洋信贝中。</li> <li>如有售后问题,请根据该商品详信贝的服务商联系但</li> </ol>                                   | 根据路导进行操作。 <b>了解更多优质工具应用</b><br>18、与服务弯进行沟通。 |                       |                     |          |       |  |  |  |  |
|       | 御还可以                                                                                                    |                                             |                       |                     |          |       |  |  |  |  |
|       | 上云必聲                                                                                                    | 飞天会员专家                                      | 阿里云试用中心               | 新人福利豐調來語            | ŧ        |       |  |  |  |  |
|       | ECS精选特惠,新用户首月低至9元                                                                                              | 加入即领50元代金券,享企业专属特惠                          | 100+款试用云产品,最长免费试用12个月 | 云数据库 MySQL 19.9元/年起 |          |       |  |  |  |  |
|       | 查看洋街                                                                                                    | 查看详情                                        | 查看洋傳                  | 查看洋情                |          |       |  |  |  |  |

使用支付宝或余额支付,跟着支付引导完成支付,StoneDB购买成功。

需要注意的是,这里的付费只是 StoneDB 软件费用,阿里云资源费用将在部署阶段扣取。

#### 2、部署

#### 2.1 查看初始状态

购买成功后,通过成功页管理控制台按钮可进入"云市场控制台-己购买的服务"界面。 也可以从阿里云控制台进入,访问路径为"登录阿里云-控制台-搜索产品与服务:云市场"。

初始状态为开通中,请等待服务开通成功:

| - |            | ☰ (つ) 阿里云                  | ☆ Ifrs                                                                                           |                  | Q 搜索              | 第円 ICP音素 企业 支持 工羊 🕀 🖾 🌡   | H 0 @ R# ±#####            |
|---|------------|----------------------------|--------------------------------------------------------------------------------------------------|------------------|-------------------|---------------------------|----------------------------|
|   | ٩          | 云市场                        | 日购买的服务                                                                                           |                  |                   |                           |                            |
|   | -          | 已购买的服务                     |                                                                                                  | 総购买的 StoneDB(HTA | P数据库)尚未填写评价。 立刻评价 |                           |                            |
|   | •          | 订单列表                       | 商品名称 ∨ 債組入 〇                                                                                     |                  |                   |                           |                            |
| * | _          | 未支付订单                      | RE                                                                                               | 南島実型(全部) >>      | 秋志(全部状志) >        | 到期时间(全部) >>               | 操作                         |
|   | <b>1</b> 0 | 是求管理<br>元利方賞管理             | Stone0B(HTAP型語篇)                                                                                 | 应用软件             | 己开通               | 2022-11-20                | 续期   详细                    |
|   | O.         | 退款管理                       | WHEN:                                                                                            |                  |                   |                           |                            |
|   | 0          | 发展管理                       | 期間: 体認識(CCPU-2016時号+5008号編)<br>付進方式: 開現期英<br>創題時間: 2022-10-19                                    | 机州石原子科技有限公司      | <b>о жеж</b> а    |                           | 使用指電<br>立即进入计算算部署线查看部署详情 ⑦ |
|   | +          | <b>化服券管理</b><br>会同管理       | 34(9)(1) 833(96/40)                                                                              |                  |                   | <b>約</b> 往交付中心兼要项目进度(如有硬性 | 诸在交付中心补充物资准则 交付中心          |
|   |            | 我的关注                       |                                                                                                  |                  |                   |                           |                            |
|   |            | ▼ Api Center               | StoneDB(HTAP数据集)<br>设置转注 🖌                                                                       | 应用软件             | 己关闭               | 2022-10-22                |                            |
|   |            | Api Tools<br>Api Inspector | 第1時: (41計画(1079-2018月2年-560日79頃)<br>(1回59月): (1回18月2<br>(回回5月3): (2020-06-21<br>2029日): 51140015 | 杭州石服子科技有限公司      | 🔾 \$530           |                           | 使用指篇<br>立刻进入计算算部署或查查部署详编 ⑦ |
|   |            |                            |                                                                                                  |                  |                   | 前往交付中心查看项目进度(如有硬件,        | 清在交付中心补充物流信息) 交付中心         |

#### 2.2 开通成功

等待几秒钟后,刷新界面,可以看到状态变为已开通。

| Ε, |                                                                                            |                   |                    |                                                                                                    |                          |
|----|--------------------------------------------------------------------------------------------|-------------------|--------------------|----------------------------------------------------------------------------------------------------|--------------------------|
|    |                                                                                            | 認购买的 StoneDB(HTA) | P数据库)尚未填写评价。 立即评价  |                                                                                                    |                          |
|    | 問品名称 ∨ 湯給入 Q                                                                               |                   |                    |                                                                                                    |                          |
|    | 商品                                                                                         | 商品)(金部) >         | 状态(全部状态) >         | (1997年1月11日) (1997年1月11日) (1997年1月110日) (1997年1月110日) (1997) (1997) (1997780000000000000000000000000000000000 | 操作                       |
|    | StrendDB(HTAF数策像)<br>设置物注 🖌                                                                | 应用软件              | 日开道                | 2022-11-20                                                                                                    | 續展   详情                  |
|    | 規制語:(結論伝統(1FPU+208月)将子+5008行補助)<br>(言語25):(周期期時)完<br>(創創期時)完:2021-019<br>気(時10):(53984240) | 机州石原子科技有限公司       | <b>()</b> R.E.R.() | 250                                                                                                    | 使用旗嘴<br>进入计算算的基成查查的基件情 ⑦ |
|    |                                                                                            |                   |                    | 前往交付中心豐智项目进度(如有硬件,请在交付中                                                                                                    | 心补充物流信息) 交付中心            |
|    | StoneDB(HTAP数据库)<br>设置母注 🖌                                                                 | 应用软件              | 已关闭                | 2022-10-22                                                                                                    |                          |
|    | 税務: (本語(版(1CPU-2GB内容+50GB存得後)<br>(言語方式: 規規規模)<br>(意識問題): 2020を21<br>気役日2: 61140015         | 統州石原子科技有限公司       |                    | 20                                                                                                    | 使用脑囊<br>进入计算集的基成查查的基体情 ⑦ |
|    |                                                                                            |                   |                    | 前往交付中心靈誓项目迸愈(如有硬件,请在交付中                                                                                                    | 心补充物洗信息) 交付中心            |

#### 2.3 进入计算巢开始部署

在云市场-已购买服务的 StoneDB 服务项中,点击立即进入计算巢部署或查看部署详情,进入 部署界面:

| · · · · · · · · · · · · · · · · · · ·                                                        | 商品炭型(全部) ✓  | 秋志(全部状态) 🗸       | 到期时间(全部) ✓        | 幾作                         |
|----------------------------------------------------------------------------------------------|-------------|------------------|-------------------|----------------------------|
| StoneDB(HTAP2)銀车)<br>设置樂注 /                                                                  | 应用软件        | 已开通              | 2022-11-20        | 統國   39(8)                 |
| 邦時音:(本記絵紙(ログロ-2-0回が2F+500回2F4線)<br>付前期75元:期間期5天<br>回信週刊時:222-10-19<br>第2時107: 0590-2240      | 杭州石勝子科技有限公司 | <b>9</b> R.S.R() |                   | 使把指南<br>立即进入计算單却要式查看部署详惯 ⑦ |
|                                                                                              |             |                  | 前往交付中心查看项目进度(如有硬件 | :, 请在交付中心补充物流信息) 交付中心      |
| StoneDB(HTAP数据库)<br>设置解注 ✔                                                                   | 应用软件        | 已关闭              | 2022-10-22        |                            |
| 邦則省:4320年(1070-20日か37*500日7743)<br>付加約252:532(約3795天<br>63210月):2022-09-21<br>第29月日:61140015 | 机州石原子科技有限公司 |                  |                   | 使把拼電<br>立即进入计算算部署成查查部署详情 ⑦ |
|                                                                                              |             |                  | 前往交付中心查看项目进度(如有硬件 | · 清在交付中心补充物流信息) 交付中心       |

### 2.4 在部署界面开始部署

点击部署按钮, 在对话框确认部署。

|                                   | C/P/E                                                                                                    | Q 授友                                                | 勝刑 ICP 繁美 企业 文件 工作 🖶 🖸 🗘 🛱 📀                                               | ⑦ 简体 jasonpa*****<br>主际号 🥊 |
|-----------------------------------|----------------------------------------------------------------------------------------------------|-----------------------------------------------------|----------------------------------------------------------------------------|----------------------------|
| <b>计算课</b><br>双边页<br>推带服务<br>我的服务 | ☆ 第二日本の特徴 / 第二日の時間                                                                                                    |                                                     |                                                                            | 総定当<br>動物振動取用<br>で         |
| <u>新新元內管理</u><br>命道制化<br>位置       | 専作         1120次道像事件         252回近後事件         25回近後事件         25回近後事件         25回近後事件           0         0         0         0         0                                                                                                    | 限分資源                                                | NZ ADDI                                                                    |                            |
|                                   | 基本市商息       秋市       ●       秋市       ●       ●       ●       ●       ●       ●       ●       ●       ●       ●       ●       ●       ●       ●       ●       ●       ●       ●       ●       ●       ●       ●       ●       ●       ●       ●       ●       ●       ●       ●       ●       ●       ●       ●       ●       ●       ●       ●       ●       ●       ●       ●       ●       ●       ●       ●       ●       ●       ●       ●       ●       ●       ●       ●       ●       ●       ●       ●       ●       ●       ●       ●       ●       ● </td <td>创建时间<br/>重起时间<br/>奥用分析</td> <td>2022年10月19日 1633-52<br/>2022年10月19日 1633-52<br/>20<b>23年1</b>1月19日 1633-52</td> <td></td> | 创建时间<br>重起时间<br>奥用分析                                | 2022年10月19日 1633-52<br>2022年10月19日 1633-52<br>20 <b>23年1</b> 1月19日 1633-52 |                            |
|                                   | 本地熱局的資源應<br>重制以下から、井石本地由利通は用面では工具下面から、以後は本地利用の可能能配置、重整升格。<br>/ Al-instance-di portforwardmode AC-4 Spectarskey-di JaccesskeyMiaccesskey-secret-SpecessKeySecretre                                                                                                    | gion on-hangzhou -i \$()ocalport) -r \$(remoteport) | -s == b1eesca0c3384556a326                                                 |                            |

需要注意的是,部署时会校验**阿里云账户余额是否大于 100 元**,若不足请根据阿里云提示进 行充值。

|                                              | o Ins                  |                                                                      |           |                              | Q. RR.                                | 重称 ICP 兼案 企业         | 20 I# @ D O | W 0 C | ) Milit (National) |       |
|----------------------------------------------|------------------------|----------------------------------------------------------------------|-----------|------------------------------|---------------------------------------|----------------------|-------------|-------|--------------------|-------|
| ST.FR.M.                                     | URB BRSNEE S           |                                                                      |           |                              |                                       |                      |             |       | ,                  | a Box |
| 次正常<br>第958年<br>122月日<br>副月二四世間<br>山東市市<br>日 | ← si-b1eaacad          | ← si-b1eaaca0c3384456a326 • ear ++ + + + + + + + + + + + + + + + + + |           |                              | 又<br>可 <mark>多会导动资源的创建失效。 素质道布</mark> |                      |             |       | BAGACA             | c     |
|                                              | 事件<br>(1107)三世第4<br>() | ostaliseen<br>O                                                      | 二个集中<br>0 | ■中心信行力障害并提供回應。 ● 我已查審并确认点就先足 | ALLER R.H.                            |                      |             |       |                    |       |
|                                              | 重丰值商<br>16.5           | 0 100 10                                                             |           |                              | 6187749                               | 3022年10月19日 16:35:52 |             |       |                    |       |

点击确认部署即可。

|                | Ite               |                      |           |                              | Q EER              | 1   | 明ICP會    | R 22    | 支持 | I# @ | ¢. Å | 0<br>0 | (館体         | jasonpa' | 11111<br>主乐号 |
|----------------|-------------------|----------------------|-----------|------------------------------|--------------------|-----|----------|---------|----|------|------|--------|-------------|----------|--------------|
| 119938         | 计算机 / 服务实例管理 / 服务 |                      |           |                              |                    |     |          |         |    |      |      |        |             |          | 順文档          |
| 就違页            | ← si-b1eaaca0     | c3384456a326         | 建建        | 2018年                        | ×                  |     |          |         |    |      |      |        | <b>新</b> 科技 | 講案例      | C            |
| 推荐服务<br>我的服务   | <b>概选</b> 资源 事件   | 监控 运输管理 操作           | 旧志 部 1933 | 实例ID si-b1eaacaOc3384456a326 |                    |     |          |         |    |      |      |        |             |          |              |
| 服务实例管理<br>申请审核 | 事件                |                      |           |                              | <b>8011110日</b> 取消 |     |          |         |    |      |      |        |             |          |              |
| 设置             | 计组内运维事件           | 非预期运输事件              | 实例费用事件    | 实例安全事件                       |                    |     |          |         |    |      |      |        |             |          |              |
|                | 0                 | 0                    | 0         | 0                            |                    |     |          |         |    |      |      |        |             |          |              |
|                | 基本信息              |                      |           |                              |                    |     |          |         |    |      |      |        |             |          |              |
|                | 秋志                | ◎ 待部署 部署             |           |                              | 创建时间               | 202 | 2年10月19日 | 6:33:52 |    |      |      |        |             |          |              |
|                | 状态描述              |                      |           |                              | 更改时间               | 202 | 2年10月19日 | 633:52  |    |      |      |        |             |          |              |
|                | 标题                | ÷                    |           |                              | 務用分析               | 立書  | 2 ##     |         |    |      |      |        |             |          |              |
|                |                   | 2022年11月20日 00:00:00 |           |                              |                    |     |          |         |    |      |      |        |             |          |              |
|                |                   |                      |           |                              |                    |     |          |         |    |      |      |        |             |          |              |

# 2.5 等待部署完成

部署需要拉起阿里云云计算资源,请刷新页面查看部署进度,如下图:

| 4.181    | 计算机 / 服務政府管理 / 服務政府評問                                                                            |                                                                         |                                     | 畸动文档       |
|----------|--------------------------------------------------------------------------------------------------|-------------------------------------------------------------------------|-------------------------------------|------------|
|          | ← si-b1oaaca0c3384456a326                                                                        |                                                                         |                                     | Riviesca C |
| <u> </u> | · SI-D Tedaca0C5504450d520                                                                       |                                                                         |                                     |            |
| 8290     | 概念 迎源 事件 监控 运送管理 操作日志 部署日志 升级5                                                                   | 5史                                                                      |                                     |            |
| 8230     |                                                                                                  |                                                                         |                                     |            |
| A PIETE  | 事件                                                                                               | 服务资源                                                                    |                                     |            |
| PTD.     | 计划为法律事件 中間動力推測性 空洞巷田園社                                                                           | 空間中全面は                                                                  |                                     |            |
|          |                                                                                                  | 0                                                                       |                                     |            |
|          | 0 0 0                                                                                            | 0                                                                       | 智无政编                                |            |
|          |                                                                                                  |                                                                         |                                     |            |
|          | 基本信息                                                                                             |                                                                         |                                     |            |
|          | 秋志 50% 平均部署町间: 5分钟                                                                               | 付日期です「印                                                                 | 2022年10月19日 16/33/52                |            |
|          | 状态描述 ROS stack c2300871-1b70-4040-9922-85ec5e40d736 in CREATE_                                   | N_PROGRESS 更改时间                                                         | 2022年10月19日 16:44:39                |            |
|          | 行差 多                                                                                             | 農用分析                                                                    | 立印查看 🖸                              |            |
|          | 许可证到期时间 2022年11月20日 00:00:00                                                                     |                                                                         |                                     |            |
|          |                                                                                                  |                                                                         |                                     |            |
|          | 本地私网访问信息                                                                                         |                                                                         |                                     |            |
|          | 复制以下命令,并在本地主机通过阿里(U 工具下发命令,以完成本地私网访问功能配置,重要洋情。                                                   |                                                                         |                                     |            |
|          | Jali-instance-cli portforwardmode AK -i \$[instance cl]access-key-id \$[accessKey/d]access-key-s | ecret=\$(accessKeySecret)region cn-hangzhou -l \$(localport) -r \$/remo | oteport) -s si-b1eaaca0c3384456a326 |            |
|          | 27.64.07.09                                                                                      |                                                                         |                                     |            |
|          | 85.271H-05<br>25.9.00                                                                            | 87 fer der                                                              | +                                   |            |
|          | 100分2-00- 2.5638年500102-03A1+<br>脱発紙素 3                                                          | 1000月1月<br>1945年1月                                                      | www.stonestom.com/                  |            |
|          | 版本版述 StoneD8 5.7 v1.0.0. 原生教育MvSQL 5.7.36                                                        | 服務機型                                                                    | 私有部署报告                              | 0          |
|          | 服务简介 云数屏库 StoneD8是属内首款差于 MySQL 内依打造的属产开源H                                                        | TAP,是数据库厂商石原子与阿里云深度技术 发布时间                                              | 2022年9月1日 16:40:24                  |            |
|          | 融合的产品,基于阿雷云云环境部署,提供事品性少分析性负载一<br>压缩、低线本等特点,100%兼容 MySQL协议和 MySQL生态属。                             | 体化解决方案。 具备细胞性能,实时分析, 毫                                                  |                                     | E          |
|          |                                                                                                  |                                                                         |                                     |            |
|          | 服命部署AD2用的明 並置                                                                                    |                                                                         |                                     | 8          |
|          | 2015年12月10日 2日<br>記言保奈                                                                           |                                                                         |                                     |            |
|          | 255年402年30月 主要<br>記室保存<br>項                                                                      |                                                                         |                                     | 8/5        |

部署成功后显示如下,至此,StoneDB的部署已全部成功,可以开始正常使用。

| [-] 附里云 🌼                                        | TUE |                                  |                                                   |                                                                    | Q 18                                                                  | R                                 | 展州 ICP 質繁 企业 支持 工单 長           | 3 ⊡ C Ħ C Ø W# |
|--------------------------------------------------|-----|----------------------------------|---------------------------------------------------|--------------------------------------------------------------------|-----------------------------------------------------------------------|-----------------------------------|--------------------------------|----------------|
| ж                                                | 3   | 算具 / 服务实例管理 / 服务实例               | 半街                                                |                                                                    |                                                                       |                                   |                                | 報政             |
| 5                                                |     | ← si-b1eaaca0c33                 | 84456a326                                         |                                                                    |                                                                       |                                   |                                | 删除服务实例         |
| -<br>64                                          |     |                                  |                                                   |                                                                    |                                                                       |                                   |                                |                |
| 65                                               |     | <b>概范</b> 资源 事件 』                | a控 运维管理 損                                         | 作日志 部署日志 升坂                                                        | 反历史                                                                   |                                   |                                |                |
| C (2) (1) (2) (2) (2) (2) (2) (2) (2) (2) (2) (2 |     |                                  |                                                   |                                                                    |                                                                       |                                   |                                |                |
| file                                             |     | 事件                               |                                                   |                                                                    |                                                                       | 服务资源                              |                                |                |
|                                                  |     | 计划内运维事件                          | 非预测压维事件                                           | 安创鹅用事件                                                             | 实例安全事件                                                                |                                   |                                |                |
|                                                  |     | 0                                | 0                                                 | 0                                                                  | 0                                                                     | ECS                               |                                |                |
|                                                  |     | 0                                | 0                                                 | 0                                                                  | 0                                                                     | 2                                 |                                |                |
|                                                  |     |                                  |                                                   |                                                                    |                                                                       |                                   |                                |                |
|                                                  |     |                                  |                                                   |                                                                    |                                                                       |                                   |                                |                |
|                                                  |     | 基本信息                             |                                                   |                                                                    |                                                                       |                                   |                                |                |
|                                                  |     | 状态                               | ♥ 已部署                                             |                                                                    |                                                                       | 创建时间                              | 2022年10月19日 16:33:52           |                |
|                                                  |     | 状态描述                             |                                                   |                                                                    |                                                                       | 更改时间                              | 2022年10月19日 16:47:33           |                |
|                                                  |     | 标签                               | <i>\$</i>                                         |                                                                    |                                                                       | <b>農用分析</b>                       | 立即宣著 🖸                         |                |
|                                                  |     | 许可证到期时间                          | 2022年11月20日 00:00:00                              |                                                                    |                                                                       | stonedb_login_user                | stonedb 🗶                      |                |
|                                                  | ۲   | stonedb_instance_ips             | [192.168.0.122, 192.168.0.1                       | 23] 🗶                                                              |                                                                       |                                   |                                |                |
|                                                  |     | 本地私网访问信息                         |                                                   |                                                                    |                                                                       |                                   |                                |                |
|                                                  |     | 9900下命令 共在大地主机通过                 | 四 (1) 丁目下分合会、以合                                   | 志士的新闻之间的新闻者 中国法律                                                   |                                                                       |                                   |                                |                |
|                                                  |     | Jali-instance-cli portforwardmod | le AK -i \$[instanceld]acces                      | s-key-id \$(accessKeyId)access-key                                 | +<br>-secret=\$(accessKeySecret)region cn-hangzh                      | ou -l \$(localport) -r \$(remotep | ort}-s si-b1eaaca0c3384456a326 |                |
|                                                  |     |                                  |                                                   |                                                                    |                                                                       |                                   |                                |                |
|                                                  |     | 服务信息                             |                                                   |                                                                    |                                                                       |                                   |                                |                |
|                                                  |     | 服务名称                             | 云数据库StoneD8软件                                     |                                                                    |                                                                       | 报务商                               | 杭州石原子科技有限公司                    |                |
|                                                  |     | 服务版本                             | 3                                                 |                                                                    |                                                                       | 服务商主页                             | www.stoneatom.com/             |                |
|                                                  |     | 版本描述                             | StoneDB 5.7 v1.0.0, 原生美                           | 審MySQL 5.7.36                                                      |                                                                       | 服务类型                              | 私有部署报告                         |                |
|                                                  |     | 服务简介                             | 云数操章 StoneD8是属内自<br>融合的产品,基于阿里云示<br>压缩、低成本蜂特点,100 | I款基于 MySQL 内核打造的属产开启<br>环境邮署,提供事务性/分析性负载<br>S兼容 MySQL协议和 MySQL生态属。 | MHTAP,是数据电厂商石原子与阿里云深度技术<br>——体化解决方 <mark>度,具备经</mark> 管性能、实可分析、有<br>。 | 发布时间                              | 2022年9月1日 16:40:24             |                |
|                                                  |     |                                  |                                                   |                                                                    |                                                                       |                                   |                                |                |

# 3、使用

## 3.1 JDBC 连接

可以通过计算巢服务实例管理中的 stonedb\_instance\_ips 和 stonedb\_login\_user 信息并使用 默认端口 3306 和前文中配置界面设置过的密码,进行 JDBC 连接 Stonedb 数据库,如下图:

|        | ← si-b1eaaca0c3      | 384456a326                     |              |             |     |                  |           |              | 删除服务实例 |
|--------|----------------------|--------------------------------|--------------|-------------|-----|------------------|-----------|--------------|--------|
|        | <b>概范</b> 资源 事件      | 监控 运输管理 操作日                    | 日志 部署日志 升级历9 | £           |     |                  |           |              |        |
|        | 事件<br>计划内运送事件<br>0   | 非预则运油事件<br>O                   | 实创费用事件<br>0  | 实例安全事件<br>0 |     | 服务资源<br>ECS<br>2 |           |              |        |
|        | 基本信息                 |                                |              |             |     |                  |           |              |        |
|        | 状态                   | <ul> <li>已部署</li> </ul>        |              |             | 613 | 建时间              | 2022年10月  | 19日 16:33:52 |        |
|        | 状态描述                 |                                |              |             | 更   | 放时间              | 2022年10月  | 19日 16:47:33 |        |
|        | 标签                   | 9                              |              |             | 费   | 用分析              | 立即查看      | a            |        |
|        | 许可证到期时间              | 2022年11月20日 00:00:00           |              |             | sto | nedb_login_user  | stonedb 🖌 |              |        |
| $\leq$ | stonedb_instance_ips | [192.168.0.122, 192.168.0.123] | ۷            |             |     |                  |           |              |        |
|        | 本地私网访问信息             |                                |              |             |     |                  |           |              |        |

### 3.2 MySQL 终端命令行登录

ECS 服务器连接路径:计算巢-服务实例管理-资源-选择登入实例-远程连接

|    |              | [作曲     |                                              |         |             |                   | Q 授救              | 歳円 )  | CP 黄雾 企业 支持 ] | I# ⊕ ⊡ ↓ | ତ ୍ କ                             | 関体 jasonpa <sup>*****</sup> …<br>主际号 <b>③</b> |
|----|--------------|---------|----------------------------------------------|---------|-------------|-------------------|-------------------|-------|---------------|----------|-----------------------------------|-----------------------------------------------|
|    | 计算机          | 计算机 / 8 | 最多实例管理 / 服务实例详细                              |         |             |                   |                   |       |               |          |                                   | 幕锁文档                                          |
|    | 欢迎贡          | ← si-   | b1eaaca0c3384456a3                           | 26      |             |                   |                   |       |               |          |                                   | 制除服务实例 C                                      |
|    | 推荐报告<br>我的服务 | 概范      | 資源 事件 监控 运输管理                                | 夏 操作日志  | 部署日志 升级历史   |                   |                   |       |               |          |                                   |                                               |
|    | 服务实例管理       | 全部操作    | ■ > 清結入資源 □ 的关键词搜索                           | Q ECSER | SLB案例 RDS案例 | 資源純型 全部 ∨         | 3天内到期 7天内到期 1     | 5天内影明 |               |          |                                   | × ¢                                           |
| 1  | (2)置         |         | 変源ロ                                          | 状态      | 所屬产品        | 资源类型              | 中地社               | 付费方式  | 到期时间 4        | 续要方式     | <u>現</u> 作                        |                                               |
|    |              | •       | sg-bp1gxf8opg7mnn3o8n7<br>stonedb-test-sg    |         | 云银务器 ECS    | 安全祖 securitygroup |                   |       |               |          |                                   |                                               |
| ı. |              | •       | i-bp16i828mdxkx0xd3qq<br>stonedb-test-master | ● 遗行中   | 云服务器 ECS    | 突例 instance       | 192.168.0.122 (約) | 后付费   |               |          | 5848 (1868                        | <b>康</b> 状态   执行命令   !                        |
|    |              | •       | i-bp1c0v9tksq13aki3b0g<br>stonedb-test-slave | ● 运行中   | 云服务器 ECS    | 突例 instance       | 192.168.0.123 (核) | 后付费   |               |          | 15年1日)<br>1985年<br>1985年<br>1985年 | 慶伏志   执行命令   ↓                                |
|    |              |         | 续要                                           |         |             |                   |                   |       |               | 共有       | ·条、 每页显示 10                       | →<br>☆ < 1 >                                  |
|    |              |         |                                              |         |             |                   |                   |       |               |          |                                   |                                               |

在弹出登入窗口中点击确认:

| 服务实例: 📄 stonedb-test-master si-b1eaaca0c3384456a326<br>实例: 🏫 stonedb-test-master i-bp16i828mdxlxa0xd3qq 华东1(杭州)<br>* 网络连接: | 登录实例                                                                                            | ≅×:   |
|----------------------------------------------------------------------------------------------------|-------------------------------------------------------------------------------------------------|-------|
| ★ Storted Ext master + 0p100c0indxAddxd3q( + 小(1001))<br>* 网络连接: ● 会话管理-云助手 ○ 192.168.0.122(私网)<br>取消 確定                   | 服务实例: Canadb-test-master si-b1eaaca0c3384456a326                                                |       |
| 取消 确定                                                                                                    | ★例: 「Stonedb-test-master Poproio2omuxixaoxd344 平示((60m)) * 网络连接: ● 会话管理-云助手 ○ 192.168.0.122(私网) |       |
|                                                                                                    |                                                                                                 | 取消 确定 |

切换到 ECS root 用户(密码使用前文配置页设置的):

| root@stonedb-test-master:/home/ecs-assist-user#<br>root@stonedb-test-master:/home/ecs-assist-user#<br>root@stonedb-test-master:/home/ecs-assist-user# |
|----------------------------------------------------------------------------------------------------|
| root@stonedb-test-master:/home/ecs-assist-user#                                                                                                    |

使用 apt-get 安装 mysql 客户端: apt-get install mysql-client -y

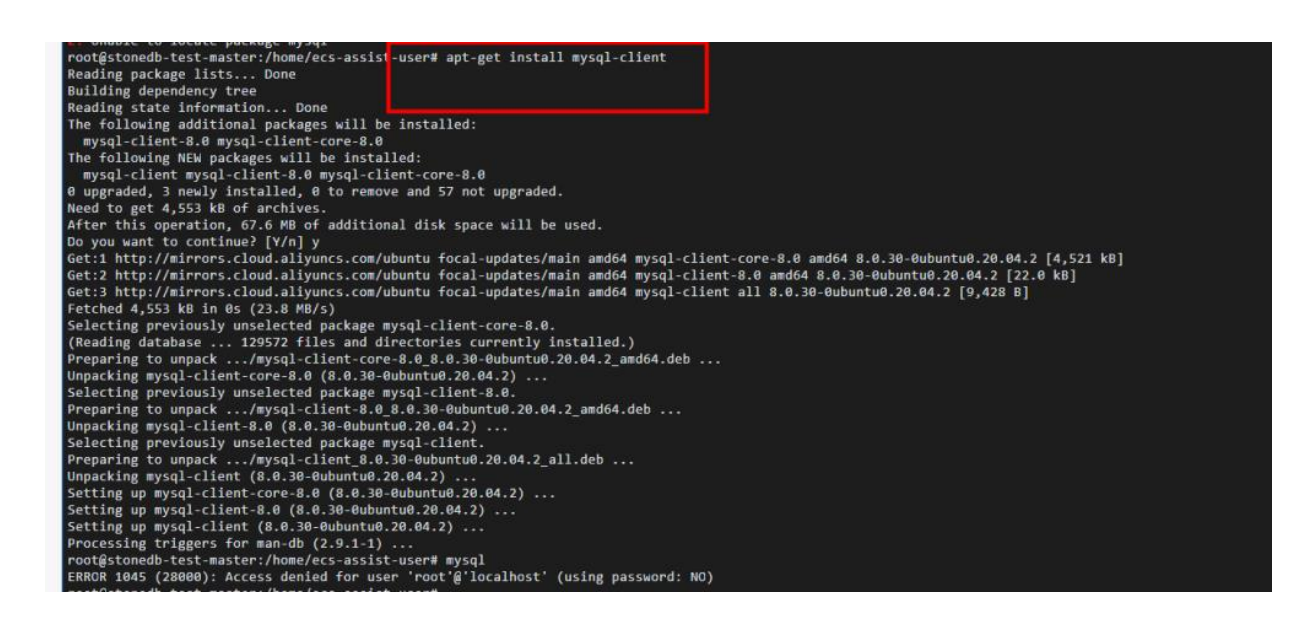

使用 mysql 连接数据库 (密码使用前文配置页设置的):

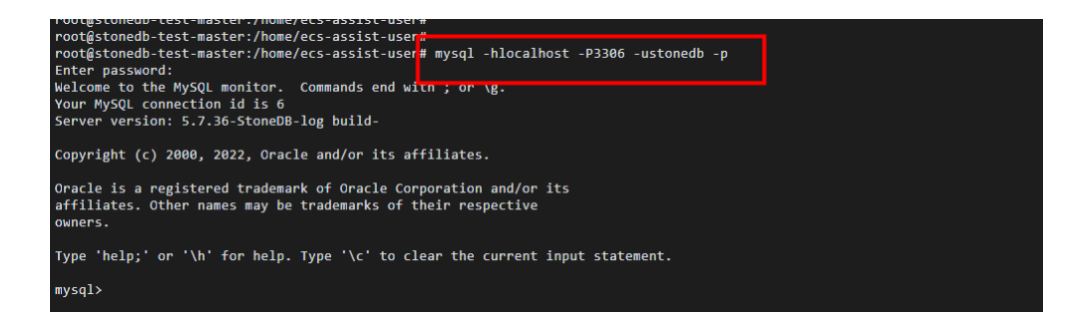

StoneDB 开发者使用手册,请参考官网: https://stonedb.io/zh/docs/about-stonedb/intro 界面中的开发者指南。